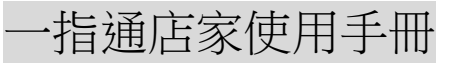

1. 登入

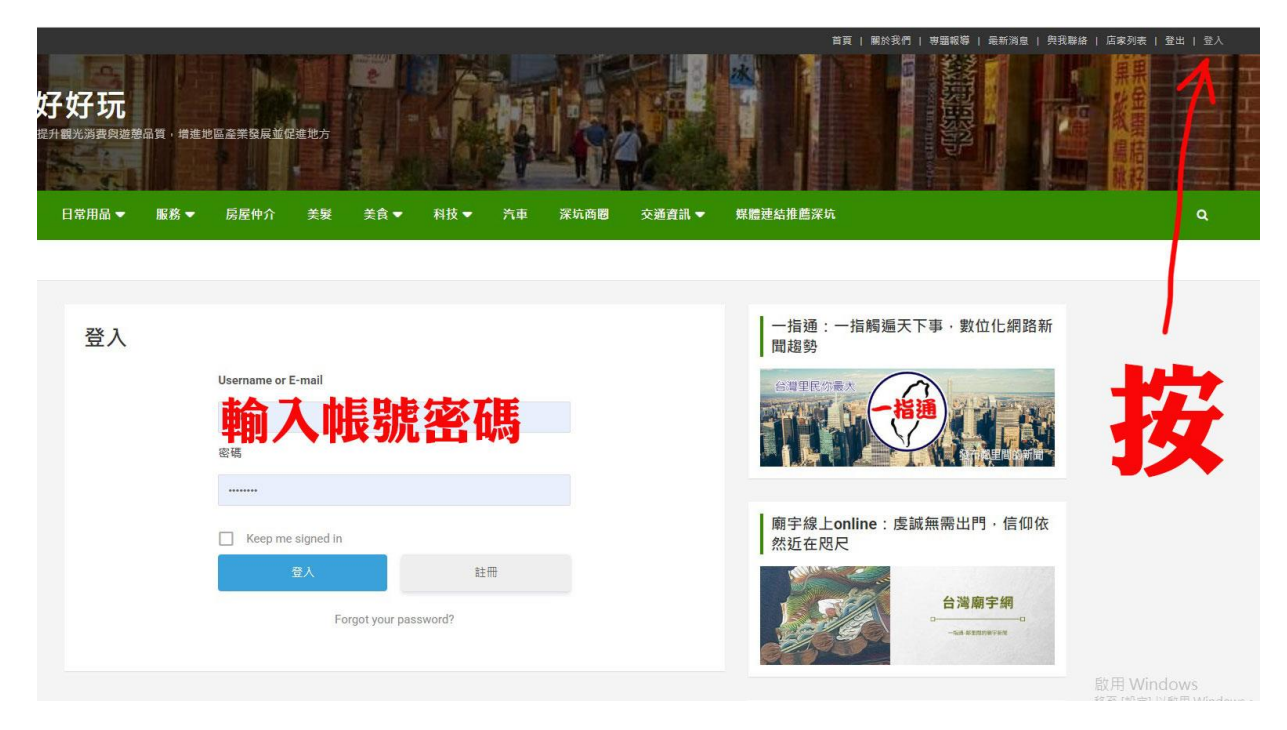

## 登錄完成,會到後端

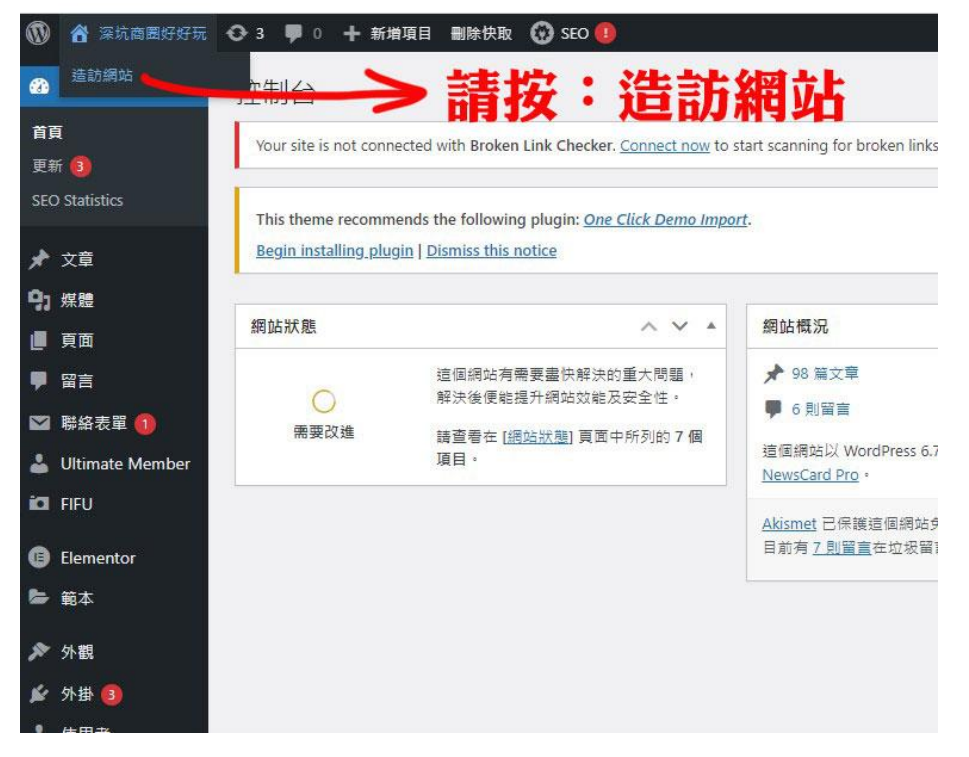

就會到前端網頁畫面

| 🚯 🙆 深坑商居    | 的好玩 🖌 自調                                        | т 💽 з 🖣 | 🖡 0 🕂 新増項目      | 🤌 編輯頁            | 面 🕕 使用 Eler                             | mentor 編輯       | 删除快取 🖸 | Notes 🔞 | SEO 🕕 |      |        |
|-------------|-------------------------------------------------|---------|-----------------|------------------|-----------------------------------------|-----------------|--------|---------|-------|------|--------|
| <u>u</u>    | 星期五, 17 1 月, 20                                 | 25      |                 |                  |                                         |                 |        |         |       |      |        |
| f<br>w      | 深坑啓<br><sup>梁坑老街整合商</sup><br><sup>震境裏觀維護・</sup> |         | 好玩              | 品質,增進地           | 也區產業發展並付                                | 足進地方            | 2      |         |       |      |        |
| X<br>O      | 店家列表                                            | 焦點      | 日常用品 🔻          | 服務 🔻             | 房屋仲介                                    | 美髮              | 美食▼    | 科技 ▼    | 汽車    | 深坑商圈 | 交通資訊 ▼ |
| <b>⊗</b> ⊦  | Home 店家列录                                       | Ę       |                 |                  |                                         |                 |        |         |       |      |        |
| ≤<br>▼<br>⊙ | 1                                               |         | 店家歹             | 刂表               |                                         |                 |        |         |       |      |        |
|             | 按                                               |         | 授尋              |                  |                                         |                 |        |         |       |      | 搜尋     |
|             |                                                 |         | 排序              | 依據: 最後登)         | 人日期 ▼                                   |                 |        |         |       |      |        |
|             |                                                 |         | 地址              |                  |                                         |                 | Ż      | 主氏      |       |      |        |
|             |                                                 |         | 956             | 2 電話號碼:<br>地址:新圳 | <b>染的」</b><br>: 02-29504088<br>L市中和區菖光路 | 古家              | 應該     | 就會      | 了是    | 第一   | ă ≎    |
|             |                                                 |         |                 | 華研汽樓             | 幾車專業美容                                  | ŢŢ              |        |         |       |      | ٥      |
|             |                                                 |         | <b>举</b> 获大性生态发 | 電話號碼:<br>地址:中和   | : 02-22438568<br>口區永和路92號1相             | ₹, Xinbei, Taiw | an     |         |       |      |        |

2. 按齒輪,編輯個人資料(可修改基本資料)

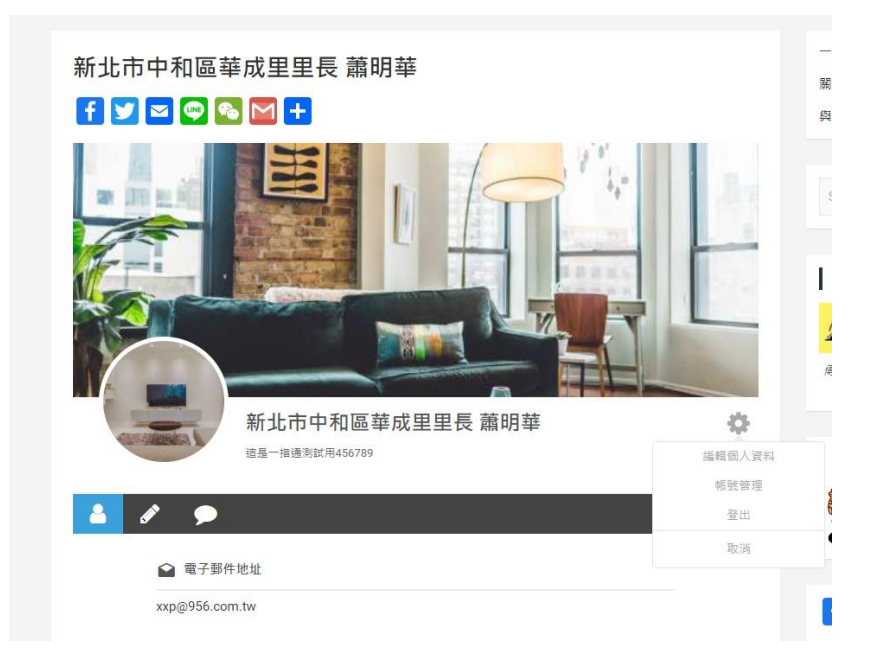

3. 文章列表

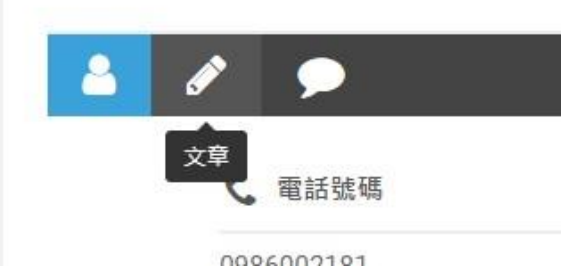

4. 新增文章

登入帳號後,畫面最上方:新增項目 / 文章

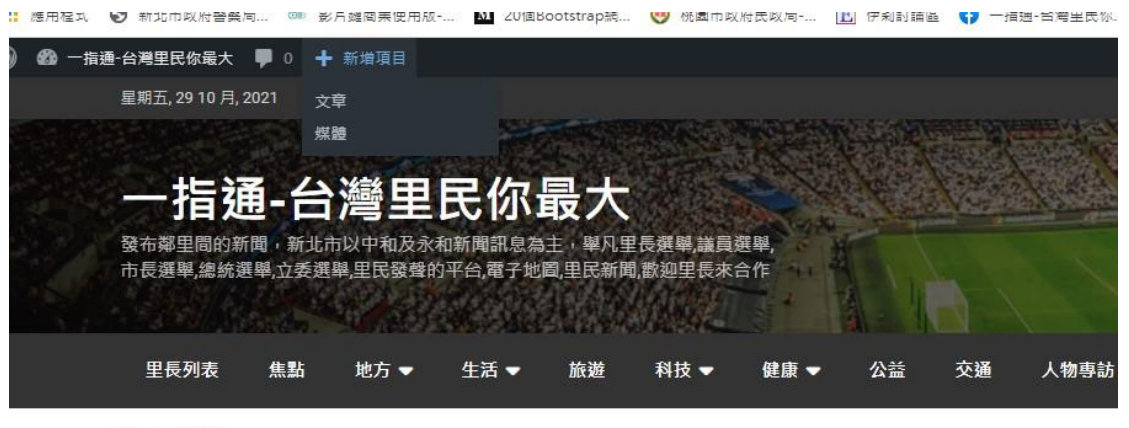

Home / 會員

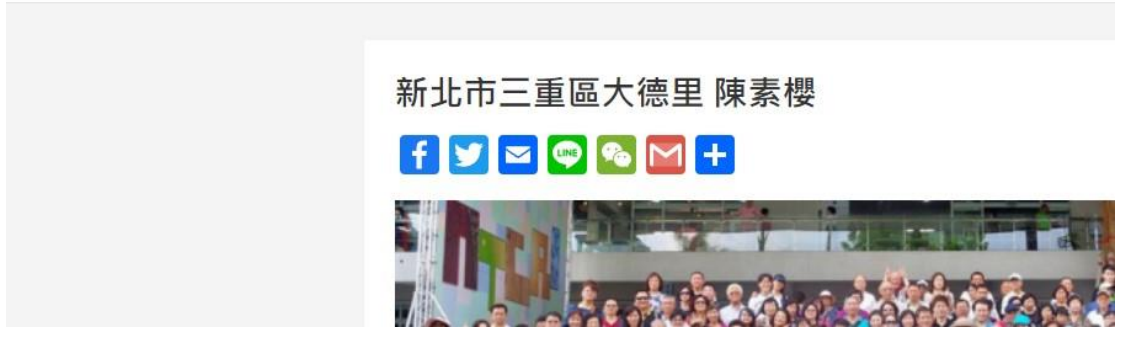

即會進入文章編輯器,開始撰寫新聞:

| C B searchmap.com.tw/wp-admi | n/post-new.php                                                                                                    | \$                       | * 🐡    |
|------------------------------|----------------------------------------------------------------------------------------------------|--------------------------|--------|
| 用壁式 🤡 新北市政府警察局。 🚥 副片摄电器      | 度思惑 🔟 20版BootstappE、 🤭 把基本就在很能现象 🔝 伊利於論語 🌘 - 体是-放嘴里开印。 歸 主人。新聞將-The。 😚 godeddy 🛅 小山枝   自卫敏强、 🂎 Search moults for. 🍁 始单变好现在   直- | 👩 instagram IEH          | » 🗉 94 |
| 🛨 🖌 th 🖻 🖻 🔁                 | 3                                                                                                    | щ <mark>вк ф</mark> Н ом | 100    |
|                              |                                                                                                    | 28 28                    |        |
|                              | 新增標題                                                                                                    | (大都及可見案)<br>可見案 公開       |        |
|                              | 輸入斜線(J)以穩取區場                                                                                                    | 88 <u>2</u> 6            | and a  |
| SEORE                        |                                                                                                    | 文章相式<br>                 | 12.5   |
| everal social screma         | nunen en                                                                                                    | AIOSEO                   |        |
| 婚養作職片段                       |                                                                                                    | 永久遺植                     |        |
|                              | Https://www.samthings.com.txi/g=1199<br>乾子示範 一指導-台灣里尼你最大                                                                        | 218<br>158               | 2      |
|                              |                                                                                                    | 622×                     |        |
| 文章 Title                     | 葉葉下面の頃能・邦要量後人別情語・                                                                                                    | 內容推要                     | 0      |
|                              | + 文章 Title + 分编器 + Site Title <u>查查时</u> 再编 <u>版 -</u>                                                                          | 2728                     |        |
|                              | 文章 Title ~ 分類器 ~ Site Title ~                                                                                                   | AddToAny                 |        |
|                              | 建福使甲载大学符为60~18。                                                                                                    | Show sharing buttons     | 6      |
| 文档元信息描述                      | 基整下面的使具体类是他人名约内保证。                                                                                                    | 啟用 Windows               |        |
|                              | + 文章 偶接 + 文章 內容 + 分隔器 <u>查看所有律範一</u>                                                                                            |                          |        |

- 5. 填入標題及內文,加上圖片會更生動
  - + 1 ↔ ↔ ⓒ =

|                       | 新增標題              |   |
|-----------------------|-------------------|---|
|                       | 輸入斜線 (J) 以選取區塊 内文 |   |
| IOSEO設定               |                   |   |
|                       |                   |   |
| General Social Schema | a Advanced        |   |
| General Social Schema | a Advanced        | Q |

6. 功能鍵除了加圖片,還可崁入影音及 YOUTUBE

## , → <sup>功能鍵</sup> 聖約翰科大辦家電維修營 30件廢品重獲新生 作者 <u>王玉如2021 年 10 月 29 日</u> 輸入斜線 (/) 以選取區塊 搜尋 Q Advanced ¶ 段落 園片 標題 님 Ξ 55 https://www.searchmap.com.tw/?p=1200 聖約翰科大辦家電維修營 30件廢品重獲新生| 一指通-台灣里民你最大 清單 国庫 引文 作者 王玉如 2021 年 10 月 29 日 瀏覽全部

## 7. 文章內容完成後,先選擇 SEO 焦點關鍵詞(下方第四項)

|                               | https://www.searchmap.com.tw/?p=1200<br>聖約翰科大辦家電維修營 30件廢品重獲新生 一指通-台灣里民你最大<br>作會王五位 2021年10月29日家電進人醫师工老師和條時認成機動內部構造及維修時巧,聖<br>約翰科大学再這種語原務專席處理素團開放專業全會合作。並將政部局事與暴要支持。畢<br>辦「約翰王家電賞」或醫师近正覺用可愛会員,感覺展界講師與者任法保護的電子發聲<br>生帶得參員進行嚴重家電再進。參員動手拆解電機、電威及吹風機,一等小家電,讓利修復。 |
|-------------------------------|----------------------------------------------------------------------------------------------------|
| <sup>文章 Title</sup><br>王<br>巧 | III Same Same Same Same Same Same Same Same                                                                                                    |
| 文档元信息描述                       | 星黎下面的標與將變量插入您的元推述。<br>+文章 機勝 +文章 內容 +分隔器 <u>查看所面標範→</u><br>文章 內容 →                                                                                                    |
| 焦點關鍵詞 ⑦                       | 將標題填入焦點關鍵詞                                                                                                    |

8. 選擇分類

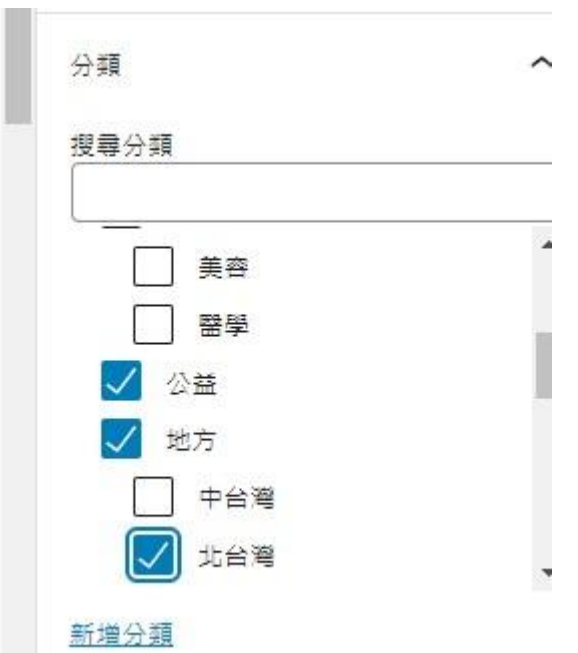

## 請依照新聞地點及屬性複選適合的選項

9. 標籤(關鍵字)

| 聖約翰 × 廢品 × 重新 | 雙新生 × |
|---------------|-------|
|               |       |

新冠肺炎 新北市 五倍券 中和 邱澤 花蓮

10. 精選圖片

選擇放在首頁的代表圖(請記得填寫代表圖的取代文字)

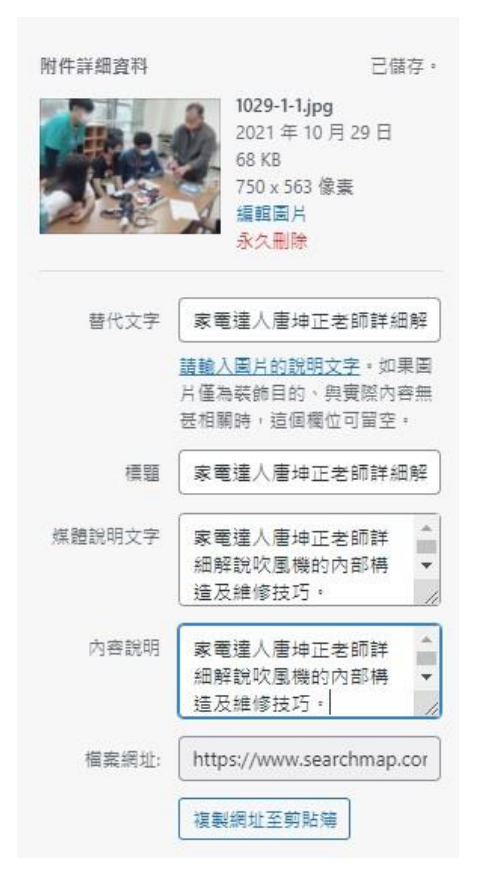

11. 內容摘要

填寫文章摘要,文字不要太多。160字内。

|          | Q 0                                                                                                    | 文章 蓝湾                                           | ×       |
|----------|----------------------------------------------------------------------------------------------------|-------------------------------------------------|---------|
| 預覽代碼片段   | https://www.searchmap.com.thm/p=1200<br>整約動科大辦家電磁修备 30件版品重獲新生] 一指過-台灣里民你最大<br>作者正式2021年10月29日常電源人資源正常結時成就成實證的的影响備及計場與5,5 整<br>的時紙大學用這種發展的資源自該商品就將放露當會會中。並要指有影響和展開要任任時的優升學<br>的影響其需要。電腦和近常面中受學身,這些實驗實施設得在這些實驗是一個<br>想「約到再工業實驗」電腦和近常電影。要用對手的解電機,電腦及次還應一等小素電,原利修備。                                                                                                    | 信道里 A                                           | -       |
| 文章 Title | <b>建黎下宫的"绿蓝,终爱爱德人引得等</b> 。                                                                                                    | 更读图片<br><u>移物情谱图片</u>                           |         |
|          | + 文章 Title + 分隔器 + Site Title <u>查查所有理题 -</u>                                                                                                    | 内容探要                                            | ^       |
|          | 文章 Title ~ 分隔器 ~ Site Title ~                                                                                                    | 撰寫內容搜要 (磁用)                                     |         |
|          | 建摄使用最大字符為60·35·                                                                                                    | 家電理人會绅正老師詳<br>內部構造及維修技巧                         | 旧解説吹風機的 |
| 文档元信息描述  | ##* TEXPIFEHER # 400% ## 400% ### 400% ### 400% ## 400% ########## | 進一は了解手動輸入内容                                     | 経要び     |
|          | +文章 编排 +文章 内容 +分隔器 查查所有措施                                                                                                    | E104                                            | ^       |
|          | <sup>★ ★ ★ ★ ★ ★ ★ ★ ★ ★ ★ ★ ★ ★ ★ ★ ★ ★ ★ </sup>                                                                                                    | <ul> <li>✓ 幫欢留書</li> <li>✓ 帮放自動引用通知)</li> </ul> | 反引用通知   |
|          | 建罐使用最大学符称160,743,                                                                                                    | AddToAny                                        |         |

12. 發佈